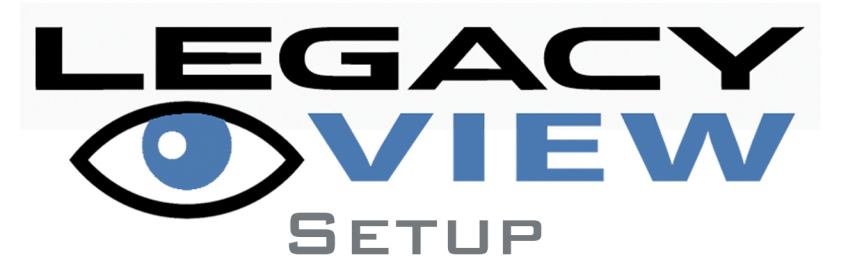

# CONTROL VIEW HISTORY MODIFY SETTINGS MONITOR WATER USAGE THROUGH ANDROID BUETOOTH ENABLED DEVICES

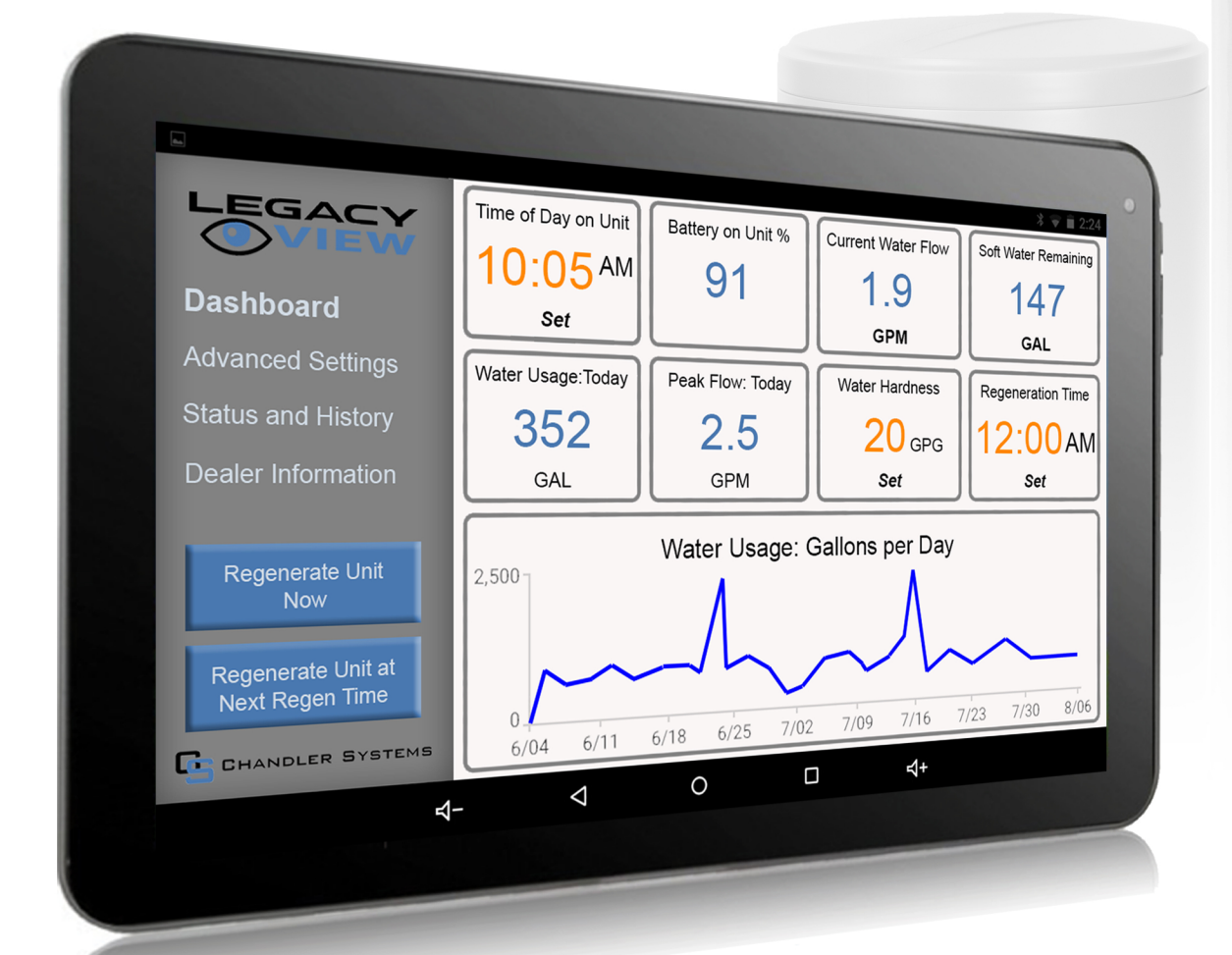

## INSPIRED BY TECHNOLOGY

DRIVEN BY WATER

CHANDLER SYSTEMS

## NAVIGATION OVERVIEW

Setting up or changing settings on a control valve has never been easier!

The menu consists of 4 main screens listed on the left of the screen:

- -Dashboard
- -Advanced Settings
- -Status and History
- -Dealer Information

Regeneration may be initiated from any screen by pressing one of the buttons on the bottom left:

- -Regenerate Unit Now
- -Regenerate at Next Regen Time

Quickly set or make changes to anything in orange font

Fields in blue font are for information only

Dealers can enter all of their contact information into the system on the dealer information screen

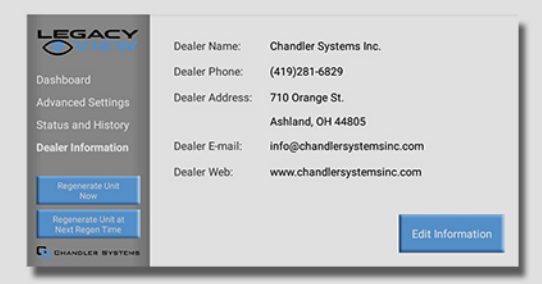

A detailed list of the data over last 60 days is available by pressing the corresponding graph.

| Data | Collong Lload |
|------|---------------|
| Date | Gallons Used  |
| 8/04 | 2,250         |
| 8/03 | 2,220         |
| 8/02 | 2,190         |
| 8/01 | 2,160         |
| 7/31 | 2,130         |
| 7/30 | 2,100         |
| 7/29 | 2,070         |
| 7/28 | 2,040         |
| 7/27 | 2,010         |
| 7/26 | 1,980         |
| 7/25 | 1,950         |
| 7/24 | 1,920         |
| 7/23 | 1.890         |

## DASHBOARD

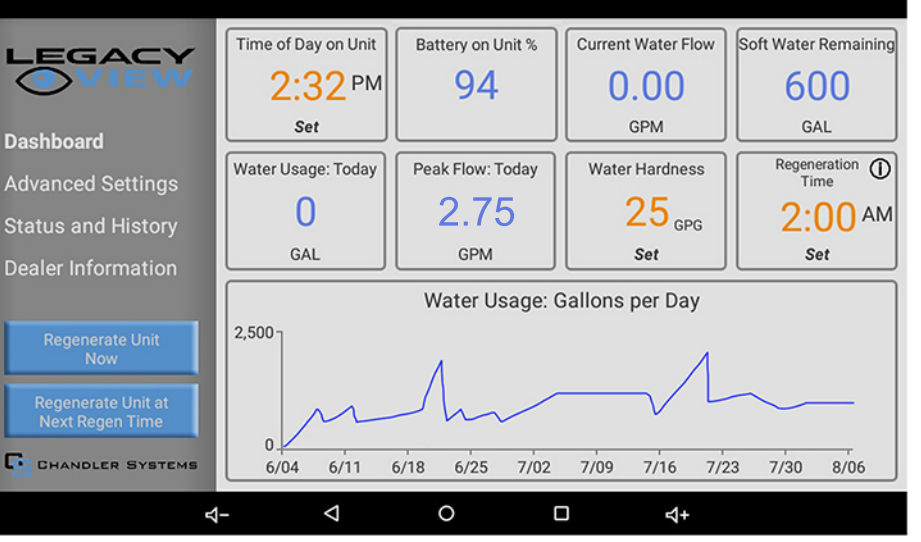

### ADVANCED SETTINGS

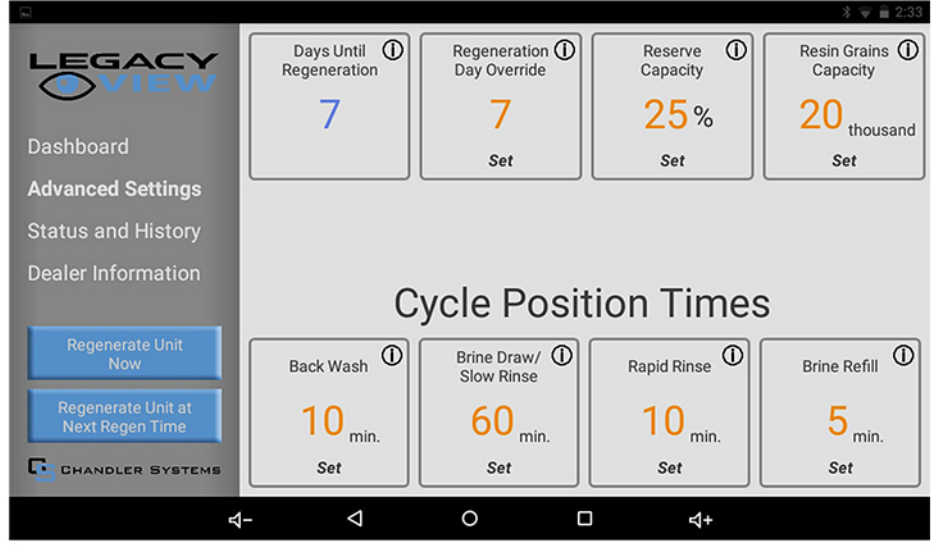

### STATUS AND HISTORY

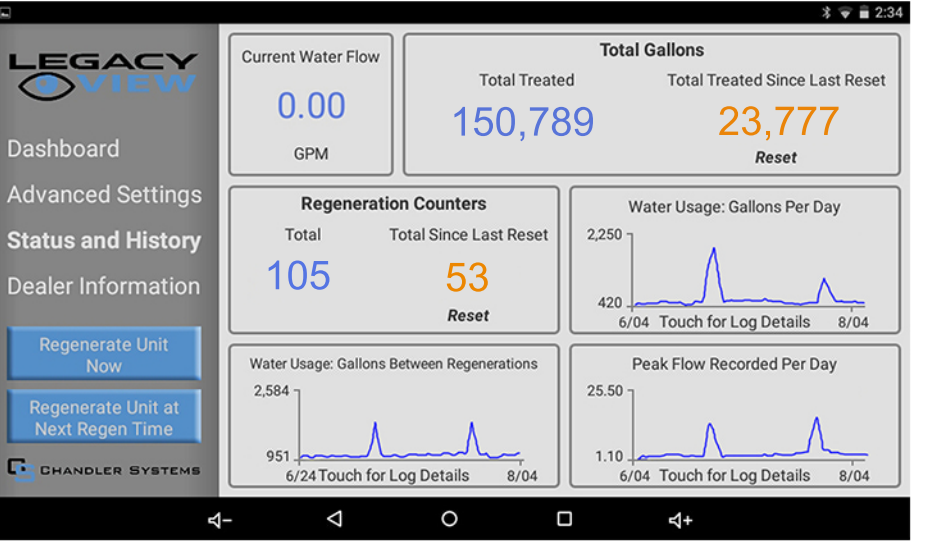

CHANDLER SYSTEMS